## Updates to Zell Miller Scholarship (rev. 2-2-24)

## Zell Miller Scholarship Test Score update

The minimum ACT Composite score for High School students who graduate from an eligible high school after December 31, 2023, is now 25. This is the equivalent score of a 1200 SAT as of the most recent Concordance Guide published by ACT and College Board. For more information visit: <a href="https://www.gafutures.org/hope-state-aid-programs/hope-zell-miller-scholarships/zell-miller-scholarships/

## **GSFAPP – State Aid Application**

Students planning to attend an eligible college or university in Georgia are encouraged to complete the GSFAPP via GA Futures, in addition to the FAFSA. The new version released in September is user-friendly and quick. The GSFAPP is used to apply for the HOPE and Zell Miller Scholarships, HOPE and Zell Miller Grants, Georgia Tuition Equalization Grant (for private colleges), and IPSE Program Grant. It is good for 10 years, unlike the FAFSA, so there is no need to apply annually for this state aid. Students do need to have a student account on GA Futures, which is a secure site, that includes their SSN. To access GSFAPP, visit <a href="https://www.gafutures.org/checs/studentapp">https://www.gafutures.org/checs/studentapp</a>

## Submitting Test Scores for the Zell Miller Scholarship

Students with a College Board SAT score report may upload a copy of the score report to GSFC. Students with an ACT score may request ACT electronically to send their score report to GSFC. Student records are updated with received test score reports within 3-5 business days.

Students can upload their **SAT** score reports using the GAfutures' Document Upload feature, following these steps:

- 1. Print test score report from the <u>College Board website</u> for the SAT.
- 2. Sign, date, and write this statement on the report: "This is a true and exact copy of the original score report."
- 3. Save your document(s) as one file (Acceptable file types: pdf, jpg, jpeg, png, bmp, tif, tiff).
- 4. Sign into your GAfutures account and go to "My GAFutures" and select "Document Upload", located on the left-hand side of the page.
- 5. Select the Document Type: SAT scores.
- 6. Attach your document file and select the submit button.

To request **ACT** to submit your score report to GSFC electronically, follow these steps:

- 1. Go to <u>ACT.org</u> and sign into your account.
- 2. Select your ACT score report to be sent to GSFC by entering the recipient code: 2225
- 3. ACT will then send GSFC an electronic file to update the student's record.